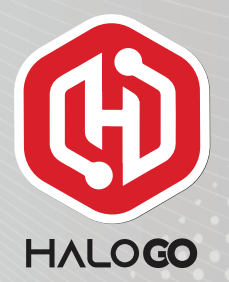

## HaloGo Partner TUTORIAL

**HOW TO DO E-KYC** 

## HaloGo Partner TUTORIAL

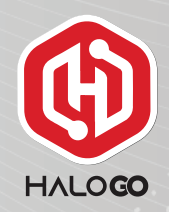

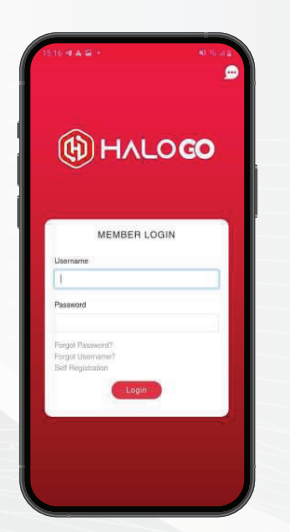

1. Open your HaloGo Apps and Login

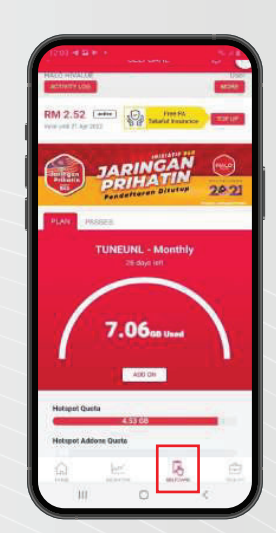

2. Click on Selfcare and More at the right bottom of the page

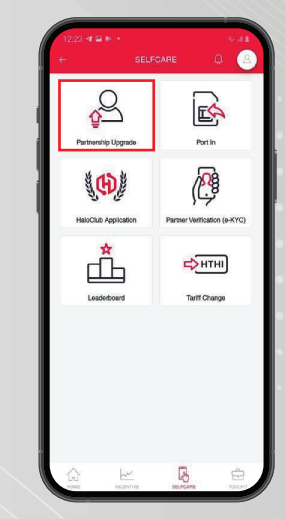

3. Click on Partnership Upgrade

## HaloGo Partner TUTORIAL

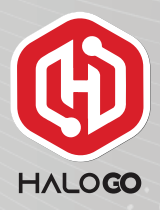

| An and a set of the set of the se                                                                                                    |                                                                                                | PAL                                                                                                    |                                                                                                    |                                                                                                    |                                                                                                    |                                                                                         |          |
|----------------------------------------------------------------------------------------------------|------------------------------------------------------------------------------------------------|----------------------------------------------------------------------------------------------------|----------------------------------------------------------------------------------------------------|----------------------------------------------------------------------------------------------------|----------------------------------------------------------------------------------------------------|-----------------------------------------------------------------------------------------|----------|
| Propresenta Beata hisga Hetelick Peterse (ar NC).<br>Dispitan seringga 300 April 2021<br>Sering and seringga 300 April 2021<br>Sering and sering and sering and sering fragment<br>sering and sering in myselikal general general and in Net 100<br>Sering and sering and sering sering and sering fragment<br>development and sering sering sering sering sering<br>sering sering sering sering sering sering sering sering<br>sering sering sering sering sering sering sering sering<br>sering sering sering sering sering sering sering sering<br>sering sering sering sering sering sering sering sering<br>sering sering sering sering sering sering sering sering sering<br>sering sering sering sering sering sering sering sering sering<br>sering sering sering sering sering sering sering sering sering<br>sering sering sering sering sering sering sering sering sering sering<br>sering sering sering sering sering sering sering sering sering sering sering<br>sering sering se                                                                                                    |                                                                                                |                                                                                                    |                                                                                                    |                                                                                                    |                                                                                                    | ф (                                                                                     | ć        |
| Nacyudan unrugga YOA Api 2021 :<br>Satala Tanan and an inger makataka pengalaan inden tan pa<br>manana kan kan pengamakan kan pengalaan inden tan pa<br>dan bara pengahan pengalaan inden tan pa<br>dan bara pengahan pengalaan inden sega<br>pengahan pengahan pengalaan inden sega<br>pengahan pengahan pengalaan inden sega<br>pengahan pengahan pengalaan inden sega<br>pengahan pengahan pengahan inden sega<br>pengahan pengahan pengahan inden sega<br>pengahan pengahan pengahan inden sega<br>pengahan pengahan pengahan inden sega<br>pengahan pengahan pengahan inden sega<br>pengahan pengahan pengahan pengahan inden sega<br>pengahan pengahan pengahan pengahan pengahan<br>pengahan pengahan pengahan pengahan pengahan pengahan<br>pengahan pengahan peng                                                                                                    | 'enges                                                                                         | ahan Rajo                                                                                                 | in Nuga H                                                                                                    | aloGe Parts                                                                                                    | er (e-Kvi                                                                                                   | 22                                                                                      |          |
| blackb Free datasy makataka programati niemi Bukataka<br>meningkaha togi meningkaha pencitaka<br>bakata untuk menatihan menu ader titakan tagi<br>bakata untuk menatihan menu ader titakan tagi<br>bakata untuk menatihan menu ader titakan tagi<br>bakata bakata pencitakan menungkaha<br>pencitakan tagi bakata tagi bakata<br>pencitakan tagi bakata tagi bakata<br>bakata dari bakata tagi bakata<br>bakata dari bakata tagi bakata<br>bakata dari bakata tagi bakata<br>bakata dari bakata tagi bakata<br>bakata dari bakata tagi bakata<br>bakata dari bakata tagi bakata<br>bakata dari bakata tagi bakata<br>bakata dari bakata tagi bakata<br>bakata dari bakata tagi bakata<br>bakata dari bakata dari bakata<br>bakata dari bakata dari bakata dari bakata<br>bakata dari bakata dari bakata<br>bakata dari bakata<br>bakata dari bakata dari bakata<br>bakata dari bakata dari bakata<br>bakata dari bakata dari bakata<br>bakata dari bakata dari bakata<br>bakata dari bakata<br>bakata dari bakata dari bakata<br>bakata dari bakata dari bakata<br>bakata dari bakata dari bakata<br>bakata dari bakata dari bakata<br>bakata dari bakata dari bakata<br>bakata dari bakata dari bakata<br>bakata dari bakata dari bakata dari bakata<br>bakata dari bakata dari bakata<br>bakata dari bakata dari bakata<br>bakata dari bakata dari bakata<br>bakata dari bakata dari bakata<br>bakata dari bakata dari bakata<br>bakata dari bakata dari bakata<br>bakata dari bakata dari bakata<br>bakata dari bakata dari bakata<br>bakata dari bakata dari bakata<br>bakata dari bakata dari bakata dari bakata<br>bakata dari bakata dari bakata dari bakata<br>bakata dari bakata dari bakata dari bakata<br>bakata dari bakata dari bakata dari bakata<br>bakata dari bakata dari bakata dari bakata<br>bakat | Dilanjut                                                                                       | kan seising                                                                                               | yga 30hb A                                                                                                    | pril 2021                                                                                                    |                                                                                                    |                                                                                         |          |
| Dates                                                                                                    | lainCio<br>emus i<br>Isiakuko<br>dalah I<br>ilia lam<br>ontoh i<br>ingaga<br>nenyob<br>erima I | Partner si<br>sken kong<br>in unluk in<br>benar dan<br>pir dan ha<br>ndeo yang<br>lan penger<br>obkan olo | ictang mal<br>pi mengik<br>iemastikan<br>untuk mer<br>intar video<br>j otben di t<br>sahun ider<br>ies akajun<br>konjapama | aku Kan peny<br>demusi ker<br>gelakkan pengesahar<br>pengesahar<br>sawah sebel<br>tili selepus<br>rakan konga<br>sanda. | pesahan i<br>duan e-K<br>ttili tokan<br>encutian ni<br>encutian ni<br>um Söhb<br>terkin ini a<br>e ande dis | dentin h<br>YC. ta<br>niaga<br>dentiti,<br>laga sey<br>April 20<br>skan<br>skan<br>skan | ag<br>et |
| Vides Allachever(*)                                                                                                    | Data                                                                                           | it:                                                                                                    |                                                                                                    |                                                                                                    |                                                                                                    |                                                                                         |          |
| Crist<br>Drag and decp a He have or cities<br>Bangle titles                                                                                                    | Vide                                                                                           | a Allachm                                                                                                 | ent "                                                                                                    |                                                                                                    |                                                                                                    |                                                                                         |          |
| Single Wes                                                                                                    |                                                                                                | Dra                                                                                                    | g wend decy                                                                                                    | A)<br>a life hare                                                                                                    | e or click                                                                                                  |                                                                                         |          |
|                                                                                                    |                                                                                                |                                                                                                    |                                                                                                    |                                                                                                    |                                                                                                    |                                                                                         |          |
|                                                                                                    |                                                                                                | - Maria                                                                                                   |                                                                                                    |                                                                                                    |                                                                                                    |                                                                                         |          |
|                                                                                                    | Serg                                                                                           | te Water                                                                                                  |                                                                                                    |                                                                                                    |                                                                                                    |                                                                                         |          |
|                                                                                                    | Ser                                                                                            | le Video                                                                                                  | 1                                                                                                    | 5                                                                                                    | 1                                                                                                    | -                                                                                       | -        |
| a <u>k</u> e                                                                                                    | 10                                                                                             | in States                                                                                                 | X                                                                                                    | D                                                                                                    |                                                                                                    | E an                                                                                    |          |

4. Please provide your E-KYC video to approve you as a business partner. Please follow example of the steps given in the video. 5. Please follow the next steps according to the video example provided